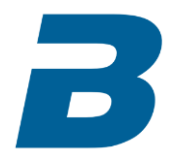

## South Florida PGA BlueGolf Registration Guide

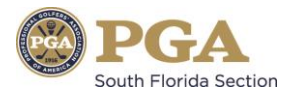

|   |                                        | PGA<br>bos                                                     | PG                                       | A                       |               |                                 | Î             |
|---|----------------------------------------|----------------------------------------------------------------|------------------------------------------|-------------------------|---------------|---------------------------------|---------------|
|   |                                        | AMERICA                                                        | South Flori                              | da Sectio               | on            |                                 |               |
|   | Calendar Member Directory Money        |                                                                |                                          |                         |               |                                 |               |
|   | Chris Gilkey /<br>cgilkey@pgahq.com    |                                                                |                                          |                         |               |                                 |               |
|   | Tournaments                            | Rounds/Stats                                                   | Courses                                  | Friends                 | Profile       | Chris Gilkey 🔻                  |               |
|   | Registration Upcoming Regist<br>button | results   Stats   Transacti<br>er to play in one or more tourn | aments by clicking the ch                | neckbox and then the l  | Register      |                                 | E             |
|   | Tournament Registration                |                                                                |                                          |                         |               | powered by                      |               |
|   | Schedule Calendar                      |                                                                |                                          |                         | SEAF          | BlueGolf<br>RCH for tournaments |               |
|   | Register Status Date                   | Tournament                                                     |                                          |                         |               |                                 |               |
|   | Register                               | Dro Dro                                                        |                                          |                         |               |                                 |               |
|   |                                        | Grand Harbor G&B -<br>Indian River Club - V                    | Harbor - Vero Beach, FL<br>ero Beach, FL |                         |               |                                 |               |
|   |                                        |                                                                |                                          |                         |               |                                 |               |
|   |                                        |                                                                |                                          |                         |               |                                 |               |
|   | Chack the                              |                                                                |                                          |                         |               |                                 |               |
|   | Check the                              | Copyright © 2000-2                                             | 015 BlueGolf, LLC. All Rights Res        | erved. Terms of Service |               |                                 | Send Feedback |
|   | box next to                            | 7                                                              |                                          |                         |               | I                               | Ŧ             |
|   | the                                    |                                                                |                                          |                         |               |                                 |               |
|   | tournament                             |                                                                |                                          |                         |               |                                 |               |
|   | which you                              |                                                                |                                          |                         |               |                                 |               |
|   | would like to                          |                                                                | SFPGA                                    |                         |               |                                 |               |
|   | register for                           |                                                                |                                          |                         |               |                                 |               |
|   | then select                            |                                                                |                                          |                         |               |                                 |               |
|   | "register"                             |                                                                | -                                        |                         |               |                                 |               |
|   | Waiver                                 |                                                                |                                          |                         |               |                                 |               |
| _ | Please read the waiver carefu          |                                                                |                                          |                         |               |                                 |               |
|   |                                        |                                                                | Click the "Wa                            | aiver" link t           | o view SFPG   | A lournament                    | Policies and  |
|   | I agree to the waiver.                 | P                                                              | rocedures. So                            | elect "I agre           | ee to the wai | ver" box and t                  | hen "next" to |
|   |                                        |                                                                | proceed                                  | to the next             | portion of t  | he registration                 | process       |
|   |                                        |                                                                |                                          |                         | ( <b>N</b>    | ext 🙁 Cancel                    |               |
|   |                                        | Convright @ 2000-20                                            | 15 BlueGolf, LLC All Rinhte Res          | erved. Terms of Service |               |                                 |               |
|   |                                        | 09, jugit 0 20002                                              | 1/E3                                     |                         |               |                                 |               |
|   |                                        |                                                                |                                          |                         |               |                                 |               |

|                               |               | 1                        |                                      |                                      |        |
|-------------------------------|---------------|--------------------------|--------------------------------------|--------------------------------------|--------|
| *Please fill in all required  | fields        |                          |                                      |                                      |        |
| *Member Id:                   | 1111111       | Most of you              | ur information v<br>Arm and then cli | vill be imported<br>ck the "next" bu | . Comp |
| *First Name:                  | Christopher   | Test of the it           | in the regis                         | tration process                      |        |
| Nickname:                     |               |                          |                                      |                                      |        |
| *Last Name:                   | Gilkey        | N                        |                                      |                                      |        |
| Club Affiliation:             |               |                          | <u>Se</u>                            | lect                                 |        |
| Home Phone #:                 | 561-303-7680  |                          |                                      |                                      |        |
| Cell Phone #:                 | 561-303-7680` |                          |                                      |                                      |        |
| Gender:                       |               | Male                     | 0                                    |                                      |        |
| PGA Member<br>Classification: | A-1 0         | Course Head Pro - Member | 0                                    |                                      |        |
| PGA Member Status:            |               | Active                   | 0                                    |                                      |        |

| 1916                                                                                                | · · · · · · · · · · · · · · · · · · ·               |
|----------------------------------------------------------------------------------------------------|-----------------------------------------------------|
| Partners can only be selected if they are in the Member Datab                                       | base.                                               |
| Tournament Registration                                                                             |                                                     |
| Pro-Pro Championship                                                                                |                                                     |
| Multiple Registration                                                                               | Select applicable registration                      |
| Team Only<br>Team + Bonus Pool                                                                      | (Team Only, Team + Bonus, Team + Bonus + Skins)     |
| • Team+Bonus+Skins                                                                                  | \$660.00                                            |
| • Test                                                                                              | \$ <b>0.00</b>                                      |
| Partners                                                                                            |                                                     |
| *Partner #2:                                                                                        | Select Choose "select" to search for partner        |
|                                                                                                    |                                                     |
| https://register.bluegolf.com/secure/sflpga15/event/do#bg-reg-popup Copyright © 2000-2015 BlueGolf, | , LLC. All Rights Reserved. <u>Terms of Service</u> |

🚳 🙋 🚔 🛛 🖪 💁 😻

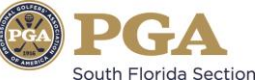

▲ 🎼 🛱 🛱 🍬 2:09 PM 6/29/2015

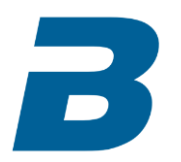

-

## South Florida PGA BlueGolf Registration Guide

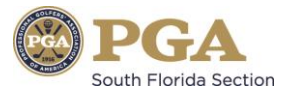

| Tournal  |                                                  |                             |        |
|----------|--------------------------------------------------|-----------------------------|--------|
| Pro-Pro  | Select Partner # 2                               |                             |        |
| Multiple | Search by Last Name                              | Search for last name of par | tner a |
| Multiple | Abbett Parian                                    |                             |        |
| Т        | Stuart, FL                                       |                             |        |
| ОТ       | Abbott John A                                    | 30                          |        |
| ΟΤ       | Saint James City, FL - Heron's Glen Country Club | 0 10                        |        |
| Т        | Ackley Bridget M                                 | 00                          |        |
|          | Plantation, FL - The Diplomat Country Club & Spa | •                           |        |
| Partner  | Adamonis Brad I                                  |                             |        |
| *Partne  | Coral Springs, FL - PGA Tour                     | 0                           |        |
| *Partne  | Adams John E                                     |                             |        |
|          | Naples, FL                                       | •                           |        |
|          |                                                  |                             |        |
|          |                                                  | ③ Back  ● Next  ② Cancel    |        |

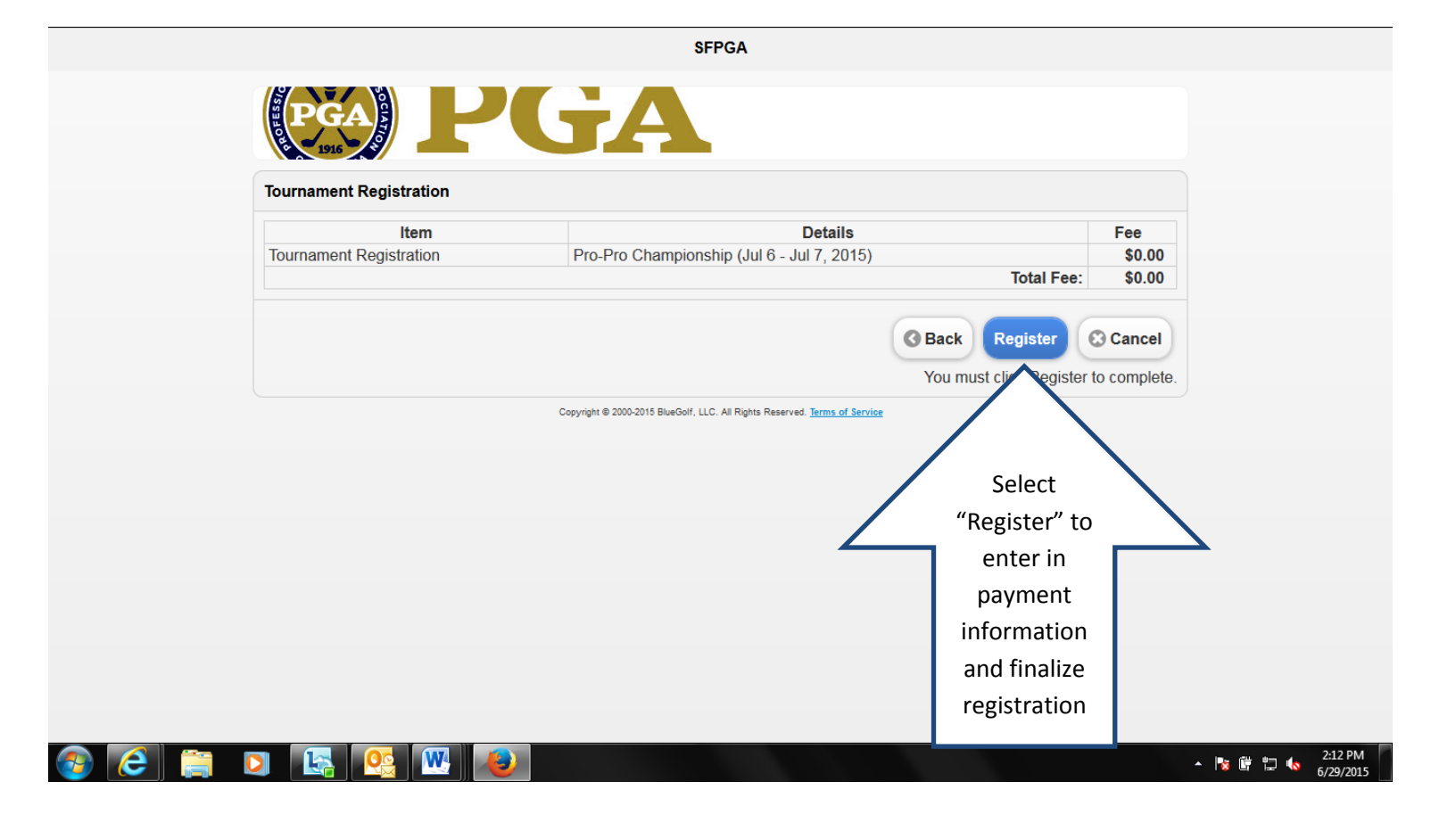